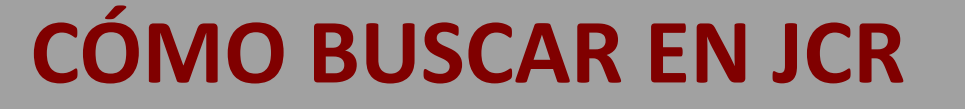

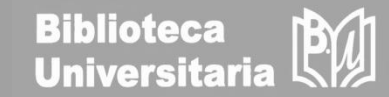

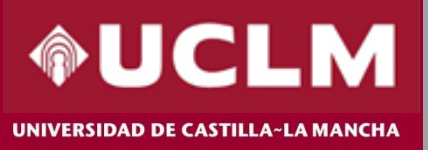

# Journal Citation Reports (JCR) 2021

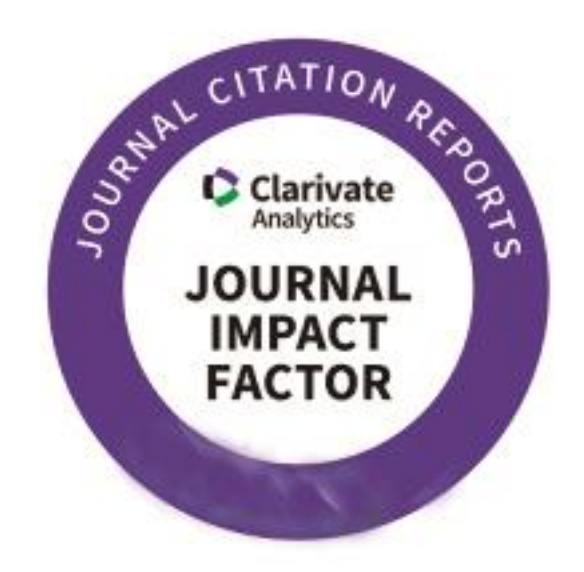

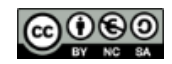

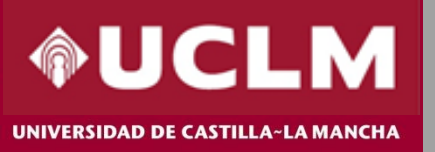

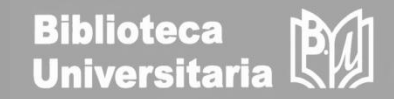

Journal Citation Reports (JCR) es una herramienta incluida en la plataforma Web of Science (WOS) de Clarivate Analytics, que ofrece datos estadísticos cuantificables de citas, entre ellos el Factor de Impacto, que permiten determinar de una manera sistemática y objetiva la importancia relativa de las principales revistas de investigación del mundo dentro de sus categorías temáticas.

#### Novedades JCR 2021:

- Nueva interfaz de consulta.
- Incluye el Arts & Humanities Citation Index y el Emerging Sources Citation IndeX.
- Introduce artículos de acceso anticipado (online first).

Estas revistas no recibirán FI pero sí una nueva métrica, el JCI (Journal Citation Indicator).

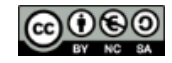

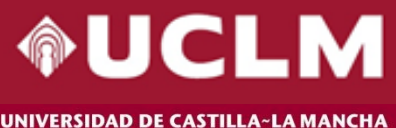

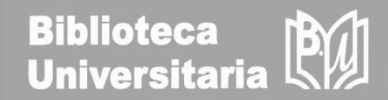

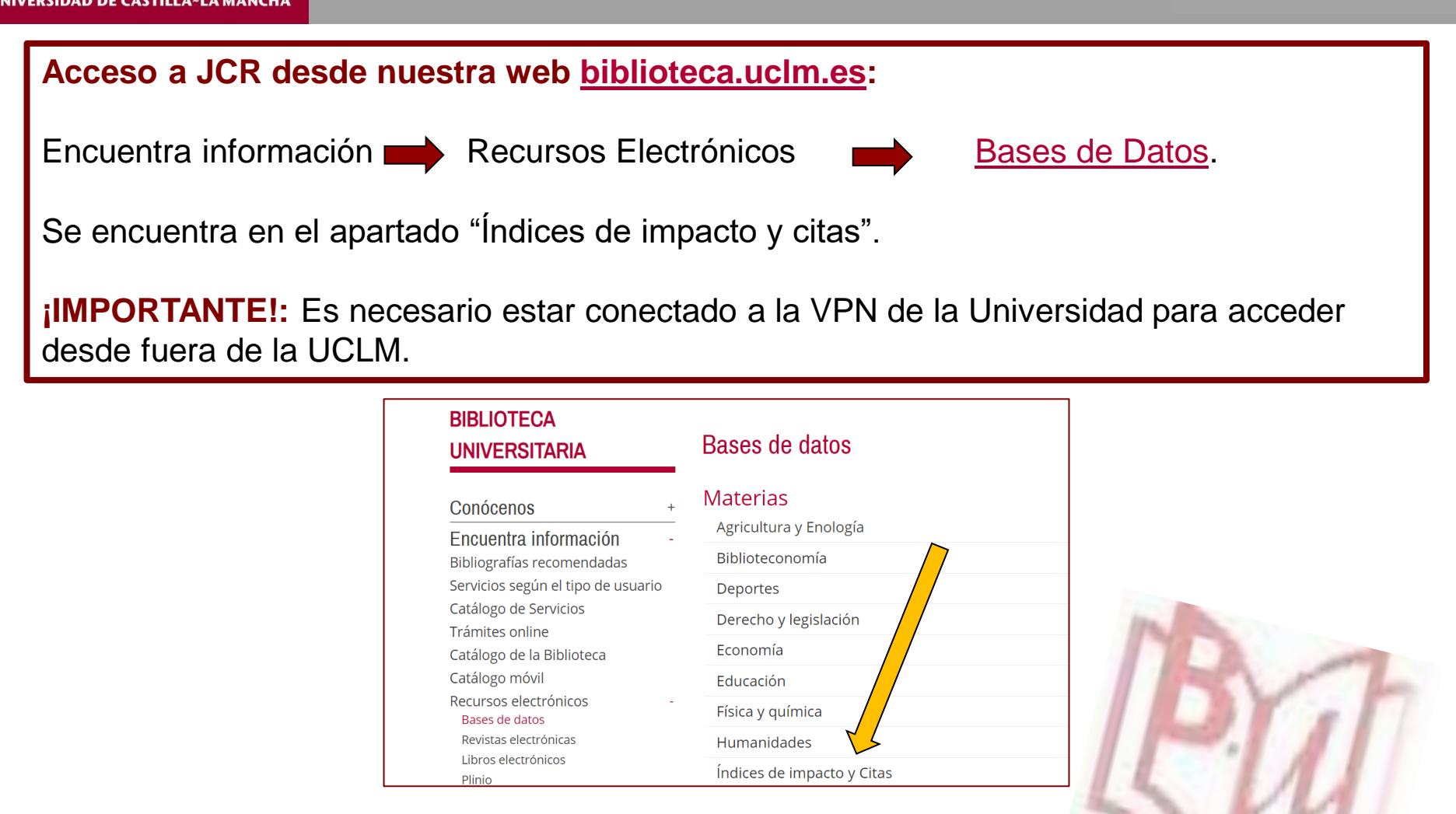

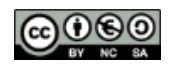

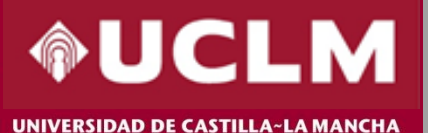

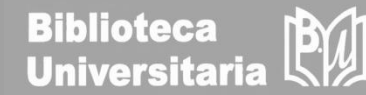

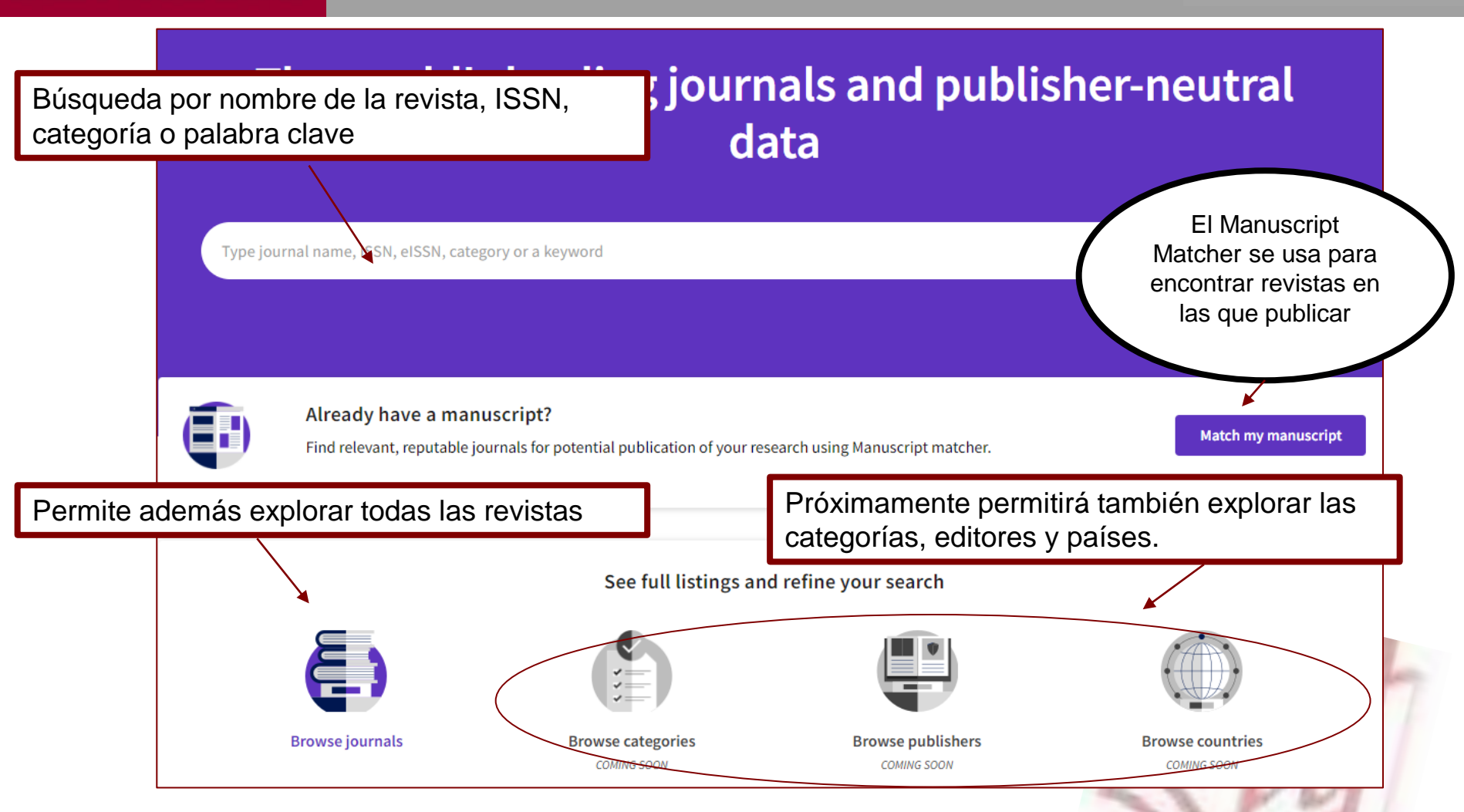

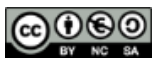

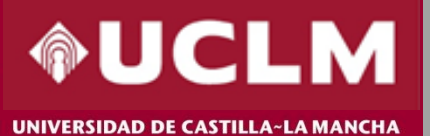

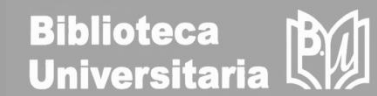

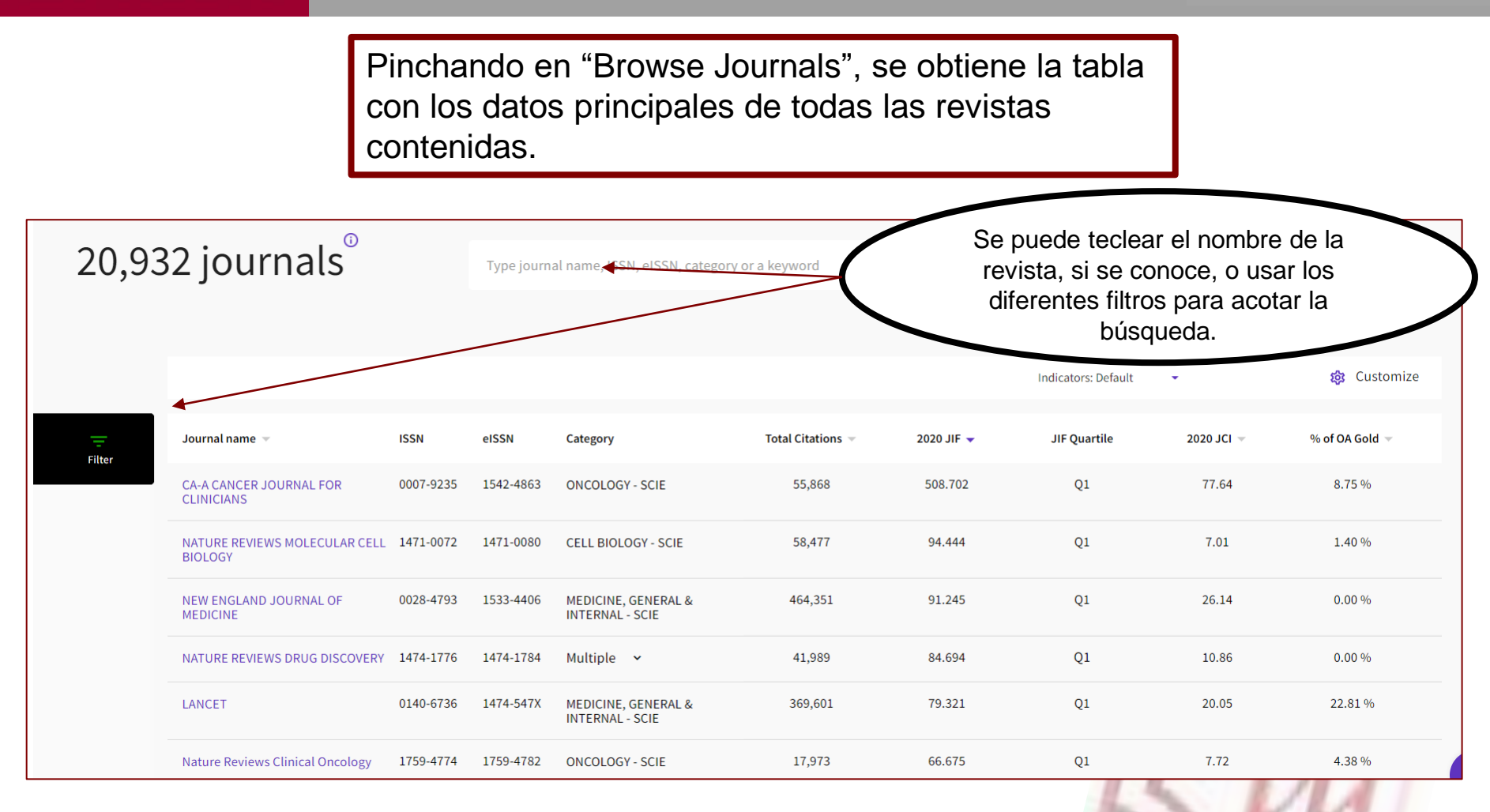

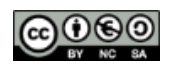

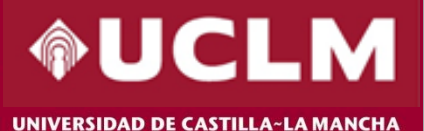

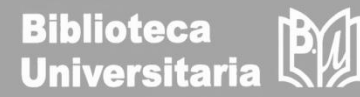

JIF Quartile 2020 JCI 🔻 × Filter Search categories (Web of Science) 03 0.51 3.15 % (i)Search Q Journals (26,674) n/a 0.02 100.00 % Categories (254) Acoustics Literary Theory & Criticism Publishers (8,110) n/a 0.10 100.00 % Agricultural Economics & Policy Literature Literature, African, Australian, Agricultural Engineering Country / region (118) Canadian Agriculture, Dairy & Animal Science Los filtros permiten acotar Literature, American Agriculture, Multidisciplinary la búsqueda por Literature, British Isles Citation Indexes Agronomy Literature, German, Dutch, Allergy categorías, editores, JCR Year Scandinavian Anatomy & Morphology **Open Access** Literature, Romance países, año del JCR, si Andrology Literature, Slavic Anesthesiology está o no en acceso Logic Anthropology JIF Quartile abierto, etc. Management Archaeology JIF Range Marine & Freshwater Biology Architecture Materials Science, Biomaterials JCI Range Area Studies Materials Science, Ceramics 0.25 2.21 % n/a **JIF Percentile** 🗌 Art Materials Science, Characterization & Asian Studies n/a 0.04 0.00 % Testing Astronomy & Astrophysics Materials Science, Coatings & Films Audiology & Speech-language n/a 0.18 98.95 % Materials Science, Composites Pathology Materials Science, Multidisciplinary Reset Apply 0.18 Automation & Control Systems n/a 0.00 %

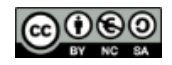

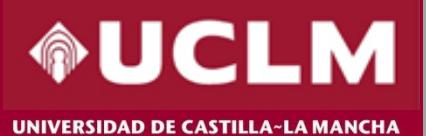

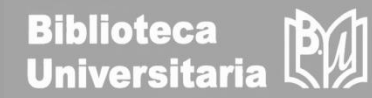

| 719 jo | urnals <sup>∞</sup>                                                | Filtra<br>en "J | indo j<br>ourna | oor las revis<br>al Name", se                | tas de ne<br>e obtiene | uestro pa<br>e el listado | ís y pinchando<br>o de todas las | D              | Export       |
|--------|--------------------------------------------------------------------|-----------------|-----------------|----------------------------------------------|------------------------|---------------------------|----------------------------------|----------------|--------------|
|        | Country / region                                                   | revis           | tas e           | spañolas or                                  | denadas                | alfabétic                 | amente.                          |                | 89 Customize |
| -      | Journal name 🔺                                                     | ISSN            | eISSN           | Category                                     | Total Citations 🔻      | 2020 JIF 🤝                | JIF Quartile 2020 JCI 👻          | % of OA Gold 👻 |              |
| 1      | 3C Empresa                                                         | 2254-3376       | 2254-3376       | BUSINESS - ESCI                              | 21                     | n/a                       | n/a                              | 0.02           | 100.00 %     |
|        | 3c Tecnologia                                                      | 2254-4143       | 2254-4143       | ENGINEERING,<br>MULTIDISCIPLINARY - ESCI     | 30                     | n/a                       | n/a                              | 0.10           | 100.00 %     |
|        | 3C Tic                                                             | 2254-6529       | 2254-6529       | COMPUTER SCIENCE, THEORY<br>& METHODS - ESCI | 18                     | n/a                       | n/a                              | 0.06           | 100.00 %     |
|        | 452 F-Revista de Teoria de la<br>Literatura y Literatura Comparada | N/A             | 2013-3294       | LITERATURE - ESCI                            | 18                     | n/a                       | n/a                              | 0.41           | 100.00 %     |
|        | Abriu-Estudos de Textualidade do<br>Brasil Galicia e Portugal      | 2014-8526       | 2014-8534       | HUMANITIES,<br>MULTIDISCIPLINARY - ESCI      | 10                     | n/a                       | n/a                              | 0.23           | 100.00 %     |
|        | Accion Psicologica                                                 | 1578-908X       | 2255-1271       | PSYCHOLOGY,<br>MULTIDISCIPLINARY - ESCI      | 147                    | n/a                       | n/a                              | 0.16           | 100.00 %     |
|        | Acciones e Investigaciones Sociales                                | 1132-192X       | 2340-4507       | SOCIAL SCIENCES,<br>INTERDISCIPLINARY - ESCI | 1                      | n/a                       | n/a                              | 0.05           | 100.00 %     |
|        | ACE-Architecture City and<br>Environment                           | 1886-4805       | 1886-4805       | Multiple 🖌                                   | 131                    | n/a                       | n/a                              | 0.79           | 100.00 %     |
|        | Acta Otorrinolaringologica Espanola                                | 0001-6519       | 1988-3013       | OTORHINOLARYNGOLOGY -<br>ESCI                | 647                    | n/a                       | n/a                              | 0.46           | 0.00 %       |

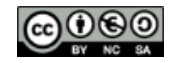

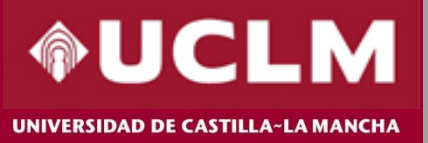

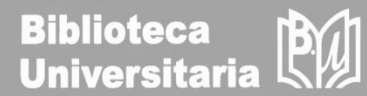

| Comunicar                |                      | Journal information                    |                                                     |                                     |  |  |  |
|--------------------------|----------------------|----------------------------------------|-----------------------------------------------------|-------------------------------------|--|--|--|
| 8 Open Access since 2002 |                      | EDITION<br>Social Sciences Citation II | ndex (SSCI)                                         |                                     |  |  |  |
| ISSN                     | Al seleccionar una   | CATEGORY                               |                                                     |                                     |  |  |  |
| 1134-3478                | revista concreta, se | EDUCATION & EDUCATION                  | NAL                                                 |                                     |  |  |  |
| 1988-3293                | muestran sus datos   | RESEARCH SSCI                          |                                                     |                                     |  |  |  |
| JCR ABBREVIATION         | básicos…             | LANGUAGES                              | REGION                                              | 1ST ELECTRONIC JCR YEAR             |  |  |  |
| COMUNICAR                |                      | Mutti-Language                         | SLAIN                                               | 2005                                |  |  |  |
| ISO ABBREVIATION         |                      | Publisher information                  |                                                     |                                     |  |  |  |
| Comunicar                |                      | PUBLISHER<br>GRUPO COMUNICAR           | address<br>APDO CORREOS 527,<br>HUELVA 21080, SPAIN | publication frequency 4 issues/year |  |  |  |
|                          |                      |                                        |                                                     |                                     |  |  |  |
|                          |                      |                                        |                                                     |                                     |  |  |  |

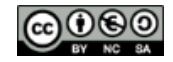

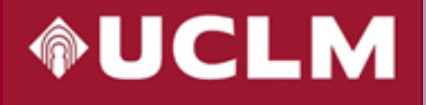

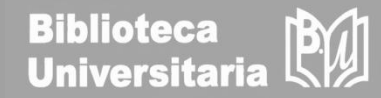

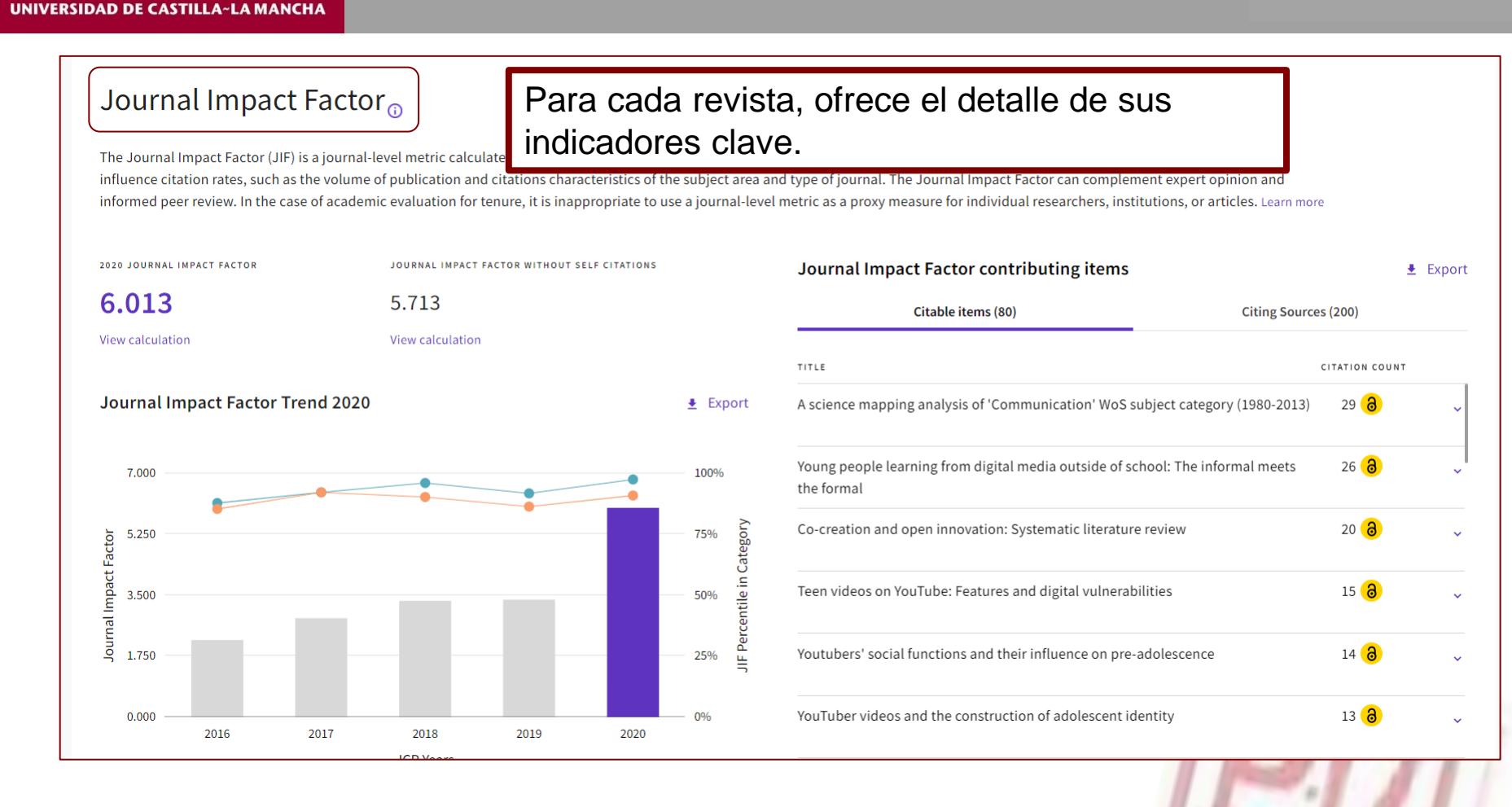

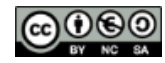

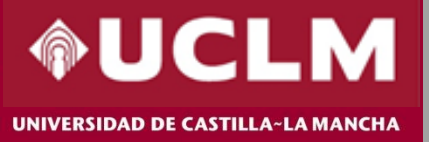

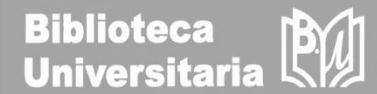

#### Journal Citation Indicator (JCI)

🛓 Export

#### 3.08

The Journal Citation Indicator (JCI) is the average Category Normalized Citation Impact (CNCI) of citable items (articles & reviews) published by a journal over a recent three year period. The average JCI in a category is 1. Journals with a JCI of 1.5 have 50% more citation impact than the average in that category. It may be used alongside other metrics to help you evaluate journals. Learn more

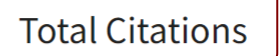

#### 2,018

The total number of times that a journal has been cited by all journals included in the database in the JCR year. Citations to journals listed in JCR are compiled annually from the JCR years combined database, regardless of which JCR edition lists the journal.

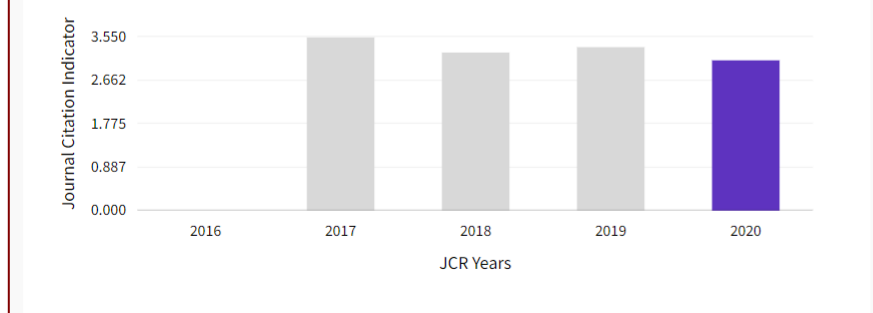

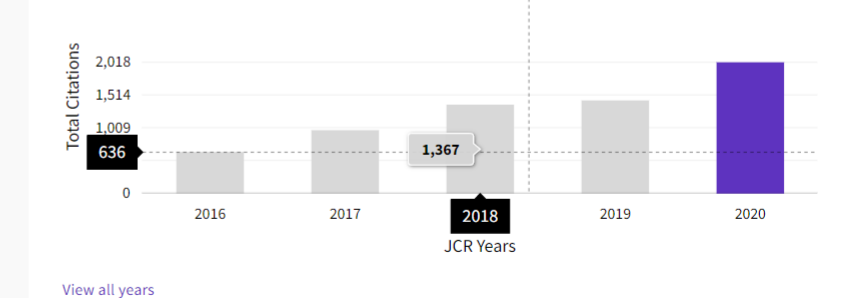

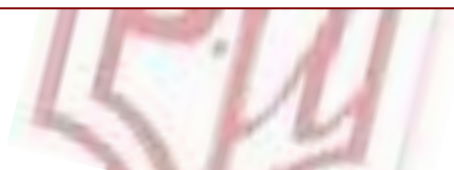

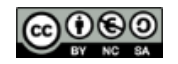

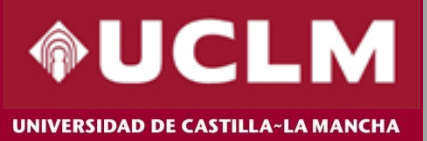

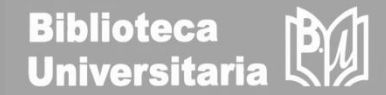

#### Rank by Journal Impact Factor

Journals within a category are sorted in descending order by Journal Impact Factor (JIF) resulting in the Category Ranking below. A separate rank is shown for each category in which the journal is listed in JCR. Data for the most recent year is presented at the top of the list, with other years shown in reverse chronological order. Learn more

EDITION

Social Sciences Citation Index (SSCI)

CATEGORY

#### EDUCATION & EDUCATIONAL RESEARCH

#### 7/264

| JCR YEAR | JIF RANK | JIF QUARTILE | JIF PERCENTILE |  |
|----------|----------|--------------|----------------|--|
| 2020     | 7/264    | Q1           | 97.54          |  |
| 2019     | 22/263   | Q1           | 91.83          |  |
| 2018     | 10/243   | Q1           | 96.09          |  |
| 2017     | 19/239   | Q1           | 92.26          |  |
| 2016     | 29/235   | Q1           | 87.87          |  |

| EDITION<br>Social Scien<br>CATEGORY<br>COMMU<br>9/94 | nces Citation | Index (SSCI)<br>N |  |
|------------------------------------------------------|---------------|-------------------|--|
| JCR YEAR                                             | JIF RANK      | JIF QUARTILE      |  |
| 2020                                                 | 9/94          | Q1                |  |
| 2019                                                 | 13/92         | 01                |  |

Q1

Q1

Q1

9/88

7/84

12/79

JIF PERCENTILE 90.96 86.41

90.34

92.26

85.44

# El Ranking muestra la posición que ocupa la revista dentro de la categoría.

2018

2017

2016

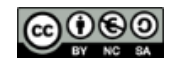

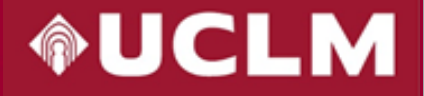

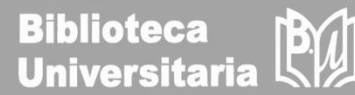

÷

UNIVERSIDAD DE CASTILLA~LA MANCHA

### **Additional metrics**

#### Eigenfactor Score

#### 0.00275

The Eigenfactor Score is a reflection of the density of the network of citations around the journal using 5 years of cited content as cited by the Current Year. It considers both the number of citations and the source of those citations, so that highly cited sources will influence the network more than less cited sources. The Eigenfactor calculation does not include journal selfcitations. Learn more

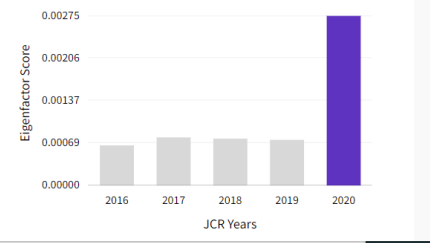

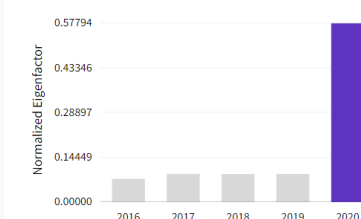

ICR Vears

The Normalized Eigenfactor Score is the Eigenfactor score

normalized, by rescaling the total number of journals in the

JCR each year, so that the average journal has a score of 1.

Journals can then be compared and influence measured by

Además, presenta otras métricas adicionales como el Eigenfactor Score, Article influencer Score, el Índice de Impacto a 5 años y el Índice de Inmediatez.

±

0.57794

their score relative to 1. Learn more

### Normalized Eigenfactor **±** Article influence score

#### 1.339

The Article Influence Score normalizes the Eigenfactor Score according to the cumulative size of the cited journal across the prior five years. The mean Article Influence Score for each article is 1.00. A score greater than 1.00 indicates that each article in the journal has above-average influence. Learn more

#### 5 Year Impact Factor

#### 5.440

#### View Calculation

The 5-year Impact Factor is the average number of times articles from the journal published in the past five years have been cited in the JCR year. It is calculated by dividing the number of citations in the JCR year by the total number of articles published in the five previous years.

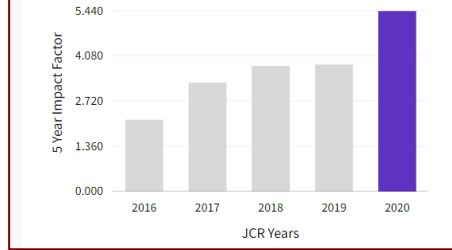

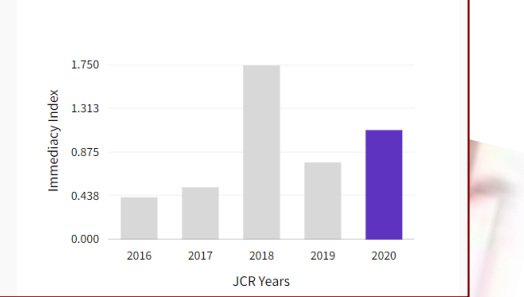

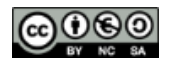

### Immediacy Index

#### 1.100

÷

±

#### View Calculation

The Immediacy Index is the count of citations in the current year to the journal that reference content in this same year. Journals that have a consistently high Immediacy Index attract citations rapidly. Learn more

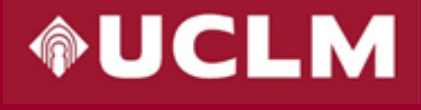

IVERSIDAD DE CASTILLA~LA MANCHA

# CÓMO BUSCAR EN JCR

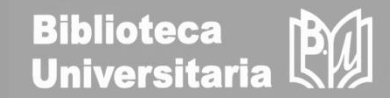

All years • <sup>①</sup>

En el perfil de cada revista aparece por defecto el último año, pero pinchando en "All years", muestra la tabla con todos los indicadores clave de los últimos años a la vez.

|        |                 |                       |                        |                      |                 |               | 🛓 Export                          | 🍄 Customize            |
|--------|-----------------|-----------------------|------------------------|----------------------|-----------------|---------------|-----------------------------------|------------------------|
| Year 🔻 | Total Citations | Journal impact factor | JIF without self cites | 5 Year Impact Factor | Immediacy Index | Citable items | % of articles in Citable<br>items | Average JIF Percentile |
| 2020   | 2,018           | 6.013                 | 5.713                  | 5.440                | 1.100           | 40            | 95.00                             | 94.248                 |
| 2019   | 1,432           | 3.375                 | 3.063                  | 3.830                | 0.775           | 40            | 95.00                             | 89.119                 |
| 2018   | 1,367           | 3.338                 | 3.063                  | 3.785                | 1.750           | 40            | 97.50                             | 93.216                 |
| 2017   | 975             | 2.838                 | 2.625                  | 3.285                | 0.525           | 40            | 100.00                            | 92.261                 |
| 2016   | 641             | 2.212                 | 1.913                  | 2.165                | 0.425           | 40            | 100.00                            | 86.658                 |
| 2015   | 347             | 1.438                 | 1.075                  | 1.210                | 0.475           | 40            | 97.50                             | 78.226                 |
| 2014   | 145             | 0.838                 | 0.338                  | 0.537                | 0.100           | 40            | 100.00                            | 56.209                 |
| 2013   | 82              | 0.350                 | 0.088                  | 0.236                | 0.025           | 40            | 100.00                            | 19.500                 |
| 2012   | 82              | 0.350                 | 0.138                  | 0.293                | 0.100           | 40            | 100.00                            | 21.618                 |
| 2011   | 99              | 0.470                 | 0.133                  | n/a                  | 0.000           | 40            | 100.00                            | 31.557                 |
| 2010   | 117             | 0.455                 | 0.080                  | n/a                  | 0.025           | 40            | 97.50                             | 26.920                 |
| 2009   | 28              | 0.022                 | n/a                    | n/a                  | 0.000           | 43            | 100.00                            | 0.909                  |

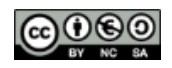

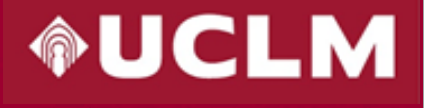

UNIVERSIDAD DE CASTILLA~LA MANCHA

Country / region

## **CÓMO BUSCAR EN JCR**

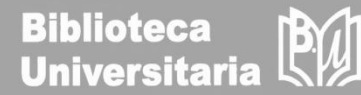

🔯 Customize

×

La opción "Customize" ofrece la posibilidad de seleccionar nuestras preferencias para realizar todas las búsquedas. Es necesario registrarse para poder realizar este paso.

| Impact | metrics |  |
|--------|---------|--|

Indicators: Default

|             |                                                                        |           |           |                                          | Impact metrics                                            | Norn                                                             | nalized metrics                                                                                                    | Source metri                                              | cs                |  |
|-------------|------------------------------------------------------------------------|-----------|-----------|------------------------------------------|-----------------------------------------------------------|------------------------------------------------------------------|----------------------------------------------------------------------------------------------------|-----------------------------------------------------------|-------------------|--|
| —<br>Filter | Journal name 🔻                                                         | ISSN      | eISSN     | Category                                 | Metrics focused on the citation impact of the journals.   | Metrics                                                          | s that have been adjusted<br>matically to a particular                                                             | Metrics based on th<br>journals.                          | ne content of the |  |
| 1           | European Journal of Psychology<br>Applied to Legal Context             | 1889-1861 | 1989-4007 | Multiple 🗸                               | ✓ Total Citations                                         | contex                                                           | t.                                                                                                    | Citable Items                                             |                   |  |
|             | Journal of Innovation & Knowledge                                      | 2530-7614 | 2444-569X | Multiple 🗸                               | <ul> <li>2020 JIF</li> <li>5 Year JIF</li> </ul>          | ✓ 20.                                                            | <ul> <li>2020 JCI</li> <li>% of Articles in Citable items</li> <li>Eigenfactor</li> <li>Cited Half-Life</li> </ul> | n Citable items                                           |                   |  |
|             | Comunicar                                                              | 1134-3478 | 1988-3293 | Multiple 🗸                               | JIF Without Self Cites                                    | Normalized Eigenfactor     Citing Ha     Article Influence Score | Citing Half-Lif                                                                                                    | f-Life                                                    |                   |  |
|             | BRQ-Business Research Quarterly                                        | 2340-9436 | 2340-9444 | Multiple 🗸                               | <ul> <li>Immediacy index</li> <li>JIF Quartile</li> </ul> | JIF                                                              | JIF Percentile                                                                                                    | <ul><li>✓ Total Articles</li><li>✓ % of OA Gold</li></ul> |                   |  |
|             | International Journal of Clinical and<br>Health Psychology             | 1697-2600 | 1576-7329 | PSYCHOLOGY, CLINICAL                     | Name your indicators                                      |                                                                  |                                                                                                    |                                                           |                   |  |
|             | Psychosocial Intervention                                              | 1132-0559 | 2173-4712 | PSYCHOLOGY,<br>MULTIDISCIPLINARY - S     |                                                           | Save                                                             |                                                                                                    |                                                           | Apply             |  |
|             | European Research on Management<br>and Business Economics              | 2444-8834 | 2444-8842 | Multiple 🗸                               | 395                                                       | 5.024                                                            | Q1                                                                                                    | 1.48                                                      | 100.00 %          |  |
|             | International Journal of Educational<br>Technology in Higher Education | 2365-9440 | 2365-9440 | EDUCATION & EDUCATION<br>RESEARCH - SSCI | AL 958                                                    | 4.944                                                            | Q1                                                                                                    | 2.71                                                      | 100.00 %          |  |

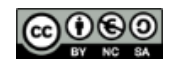

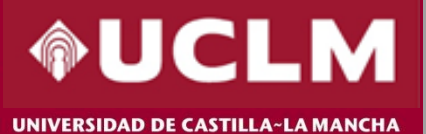

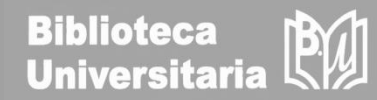

| ame, ISSN, eISSN, category (                                           | or a keyword      |            | ٩                   | web of sci<br>Web of Sci<br>Master Jo<br>Publons<br>InCites Bi | ENCE<br>Cience<br>burnal List<br>enchmarking & Analytics                         | Para volver a la visualización clásica, se<br>debe seleccionar en la esquina superior<br>derecha, "Products". |                       |                             |  |  |  |
|------------------------------------------------------------------------|-------------------|------------|---------------------|----------------------------------------------------------------|----------------------------------------------------------------------------------|----------------------------------------------------------------------------------------------------|-----------------------|-----------------------------|--|--|--|
| tegory                                                                 | Total Citations 🖛 | 2020 IIF ~ | Indicators: Default | Essential<br>REFERENCE<br>EndNote<br>202                       | Itation Reports <sup>w</sup> (Classic)<br>Science Indicators<br>MANAGER<br>Click | Welcome t<br>Search a jou                                                                                     | o Journal Citatio     | on Reports<br>o get started |  |  |  |
| ultiple v                                                              | 454               | 9.300      | Q1                  | 5.76                                                           | 100.00 %                                                                         |                                                                                                    |                       |                             |  |  |  |
| ultiple 🖌                                                              | 745               | 9.269      | Q1                  | 2.26                                                           | 100.00 %                                                                         | er a journal name                                                                                             |                       |                             |  |  |  |
| ultiple 🗸                                                              | 2,018             | 6.013      | Q1                  | 3.08                                                           | 100.00 %                                                                         | laster Search                                                                                                 |                       | Q                           |  |  |  |
| ultiple 👻                                                              | 795               | 5.475      | Q2<br>Q1            | 1.12                                                           | 100.00 %                                                                         |                                                                                                    |                       |                             |  |  |  |
| SYCHOLOGY,                                                             | 786               | 5.083      | Q1                  | 1.70                                                           | 100.00 %                                                                         |                                                                                                    |                       |                             |  |  |  |
| Durante un tiempo, seguirán<br>conviviendo ambas versiones del<br>JCR. |                   |            |                     |                                                                |                                                                                  | Browse by<br>Journal                                                                                          | Browse by<br>Category | Custom<br>Reports           |  |  |  |

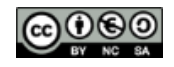